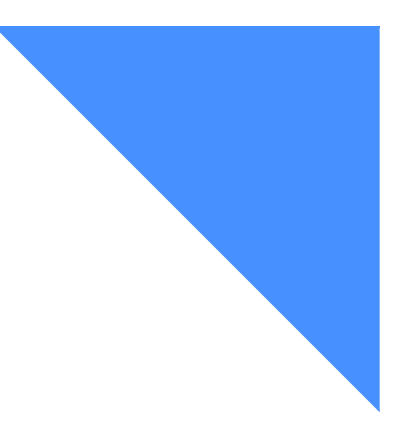

. . . . . . . . . . . . .

# Expedite Base/400 installation overview

Expedite Base/400 is capable of communicating using SNA LU 6.2 or TCP/IP communications. This chapter contains an overview of the installation procedures for both communications protocols. Most of the steps mentioned here must be performed by your system programmer.

To connect to Information Exchange, you must have an Information Exchange account, user ID, and password. These items must be defined in the Expedite Base/400 profile before you attempt to connect to Information Exchange.

# **Downloading the Expedite Base/400 program**

Before installing Expedite Base/400 4.6, verify that your system meets the system requirements described in "Understanding the Expedite Base/400 operating environment" on page 2, and then download the software files.

Downloading the Expedite Base/400 program

1. Download the software from the Expedite Downloads Web page at: http://edi.services.ibm.com/expedite/downloads.shtml.

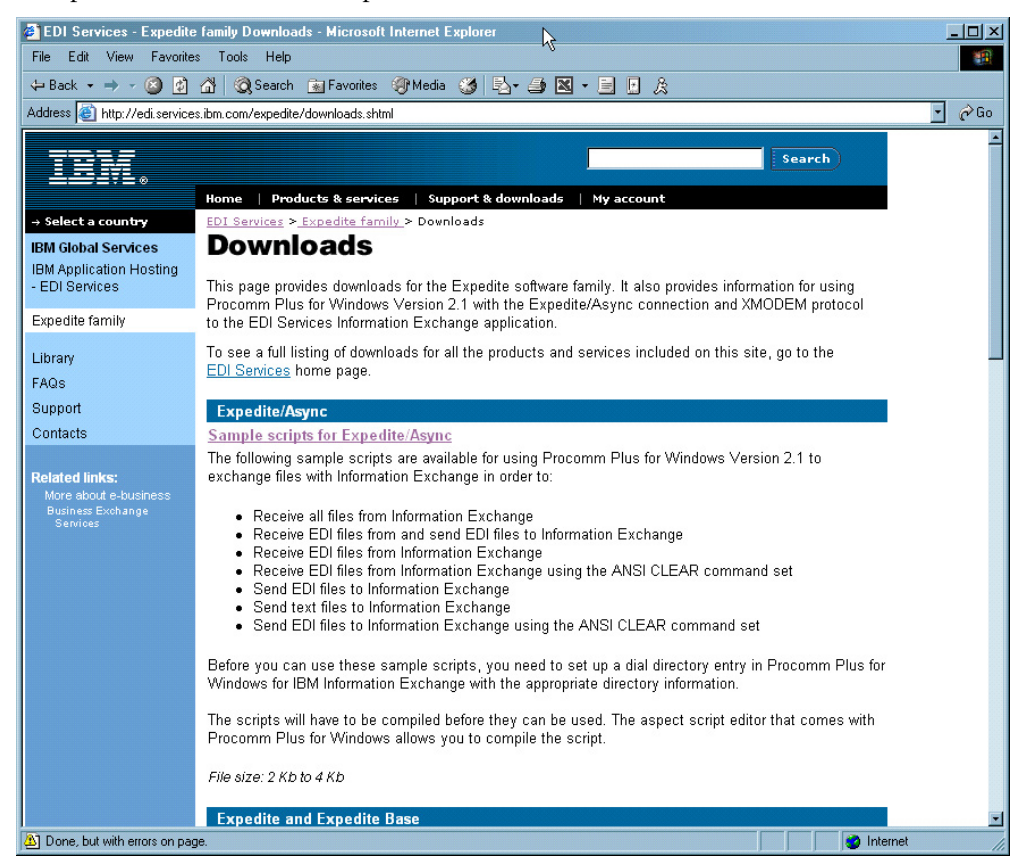

2. Select the Expedite and Expedite Base option, and click Continue. The product page opens.

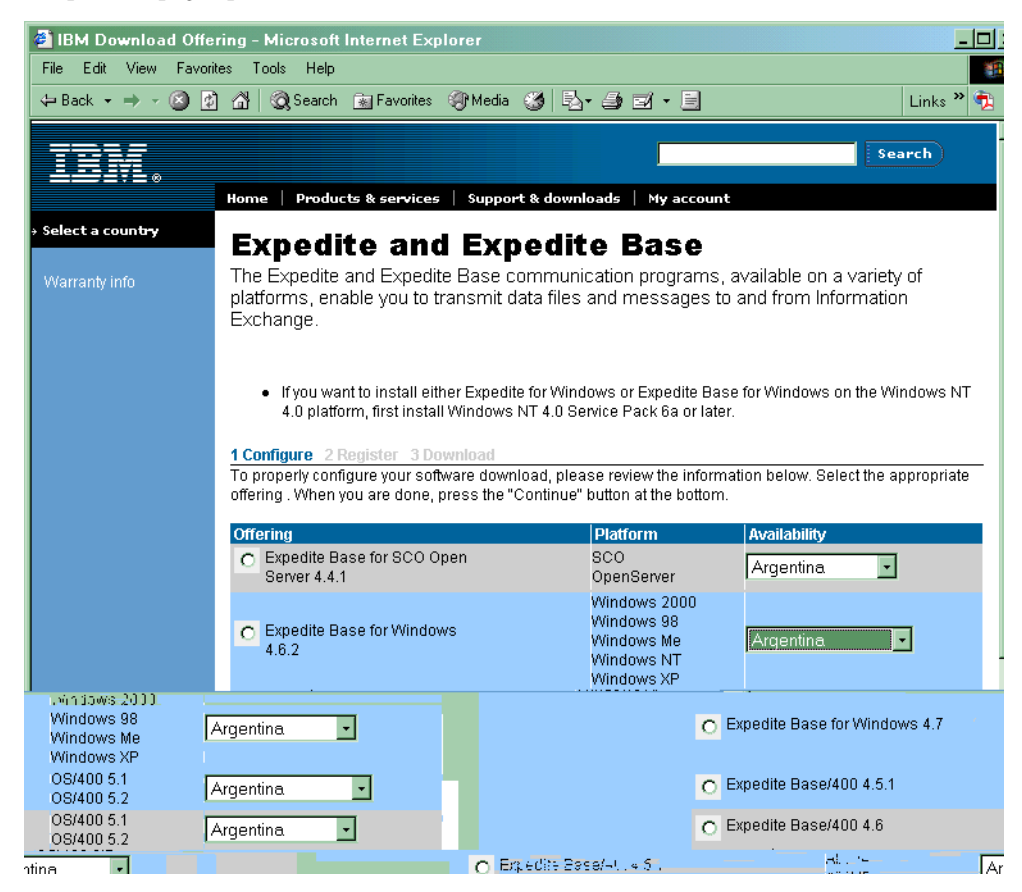

- 3. Select the Expedite Base/400 4.6 radio button.
- 4. In the Availability field, select a country from the list.

Downloading the Expedite Base/400 program

#### 5. Click Continue.

The Expedite and Expedite Base logon page opens.

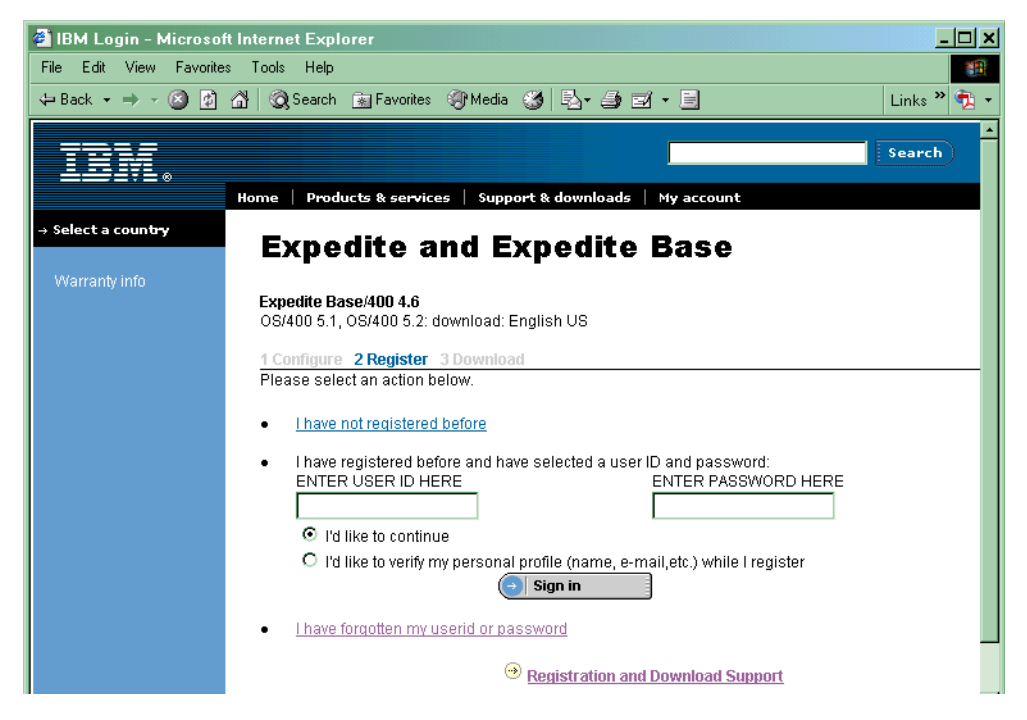

6. Type your user ID and password, and then click Sign in.

**NOTE:** If this is the first time that you are downloading software from this Web site, click I have not registered before to obtain a user ID. User IDs are issued quickly, and you can return to this page almost immediately.

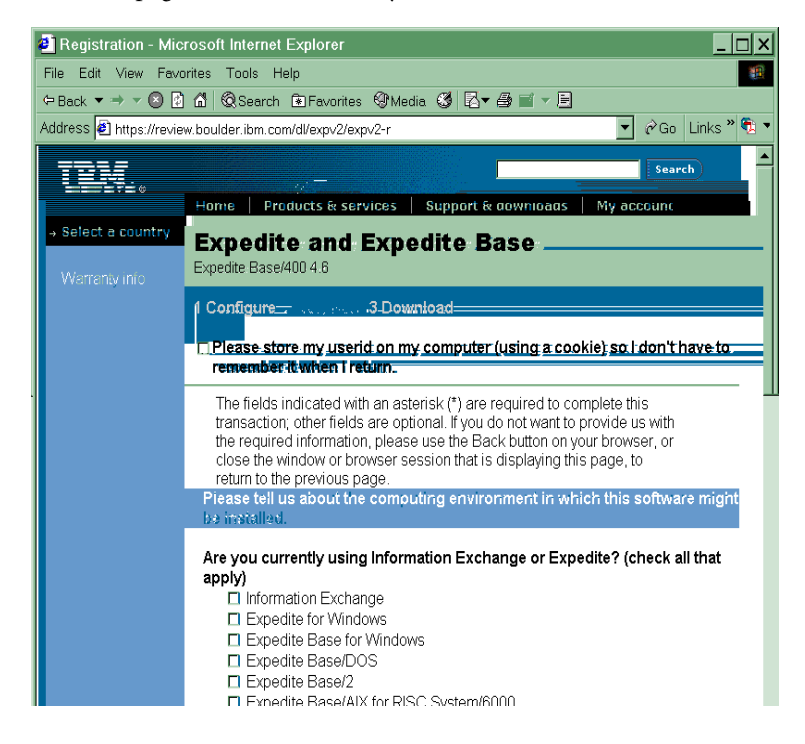

**7.** Complete the survey questions, as needed, and accept the license agreement. The software begins downloading.

| The Luit View Par     |                                                                                |
|-----------------------|--------------------------------------------------------------------------------|
| •Back ▼ ⇔ ▼ 🕙 [       | 🗿 📶 KQ Search 🖻 Favorites Kg/Media. 🧭 🖾 ▼ 🎒 🗹 ▼ 🖻                              |
| ddress 🙋 http://revie | ew.boulder.ibm.com/dl/expv2/expv2-h?S_PKG=dlas40046&S_TACT=&S_CMF▼ @Go Links @ |
| TBL                   | Search                                                                         |
| ┺━┹₹⊾。                | Home Products & services Sunnort & downloads My account                        |
| Select a country      | Downloads                                                                      |
|                       | 1 Configure 2 Register 3 Download                                              |
|                       | Thank you for completing the configure step and for registering.               |
|                       | You can now begin downloading your soltware.                                   |
|                       | Ready to Download                                                              |
|                       | Expedite Base//00.4.6                                                          |
|                       |                                                                                |
|                       | Expedite Base/400 4.6 program file: Download now                               |
|                       |                                                                                |
|                       | Expedite Base/400 4.6 module file:  () Download now                            |
|                       |                                                                                |
|                       | Version: 4.6                                                                   |
|                       | Languages English US<br>Included:                                              |
|                       |                                                                                |
|                       |                                                                                |
|                       | Installation Information                                                       |
|                       |                                                                                |
|                       | Installation Guide                                                             |

 Save the zip files to your PC and unzip them. For example, if using PKZIP, type the following commands: pkunzip expblibr46.zip pkunzip expblibrm46.zip

# Installing the Expedite Base/400 program

To install the Expedite Base/400 program, do the following:

1. Create two destination files on your AS/400 system. If you do not create these files, the restore process will not recognize the files as being in the SAVF format. You must create both destination files in the same directory.

**NOTE:** You can name the downloaded files EXPBLIBR and EXPBLIBRM, or you can change the names to better match your environment. If you have an earlier version of Expedite Base/400 installed, these library names are probably already in use, and you should not overwrite them.

- a. Type CRTSAVF, and then press F4 (Prompt).
- b. Type the first save file name, then the library name, and then press Enter.

**NOTE:** The library name must be that of an existing library on your system. If the library does not already exist, use the CRTLIB command to create it; for example: CRTLIB *MYEXPBLIB*.

Installing the Expedite Base/400 program

The following is an example of the Create Save File panel.

```
Create Save File (CRTSAVF)
Type choices, press Enter.
Save file . . . . > EXPBLIBR Name
Library . . . . . > MYEXPBLIB Name, *CURLIB
Text 'description'. . > 'Expedite Base/400 V4R6 program and f:
```

- **c.** Type CRTSAVF, and then press F4 (Prompt).
- **d.** Type the second save file name, then type the library name, and press Enter. The following is an example of the Create Save File panel.

```
Create Save File (CRTSAVF)
Type choices, press Enter.
Save file . . . . > EXPBLIBRM Name
Library . . . . . > MYEXPBLIB Name, *CURLIB
Text 'description'. . > 'Expedite Base/400 V4R6 modules'
```

- 2. Use FTP to send the files from your PC to the AS/400 system, as follows:
  - a. Open an FTP session from your PC to the AS/400 system.
  - **b.** Use the FTP binary subcommand to set the transmission mode to **BINARY**.
  - **c.** Verify that the current library is the library where you created the SAVF files. If it is not, use the FTP **cd** subcommand to change to the correct library, for example: *cd MYEXPBLIB*.

**NOTE:** If you use the dir command to locate the library, the transmission mode is changed to ASCII. Make sure to reissue the binary subcommand before starting transmission.

**d.** Using fully qualified file names, use the FTP subcommand to transfer both files to the AS/400 system, as follows:

put expblibr [destination\_AS/400\_filename]
put expblibrm [destination\_AS/400\_filename]

- Restore the two Expedite Base/400 4.6 libraries by issuing the RSTLIB command for each save file, as follows:
  - **a.** To restore the expblibr file, type the following command, and then press Enter.

RSTLIB SAVLIB(EXPBLIBR) DEV(\*SAVF) SAVF(library/fileid)

RSTLIB (EXPBLIBR)

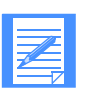

**NOTES:** The fully qualified name of the save file that you created in step 1 is *library/fileid*.

The SAVLIB parameter is the name of the library where the files were originally saved. This parameter is required and should not change.

The RSTLIB parameter is the name of the destination library. The second RSTLIB parameter value, *expblibr*, is a suggested name. You may choose to use a different name for your environment.

**b.** To restore the expblibrm file, type the following command, and then press Enter.

RSTLIB SAVLIB(EXPBLIBRM) DEV(\*SAVF) SAVF(*library/fileid*) RSTLIB(EXPBLIBRM)

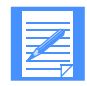

**NOTES:** EXPBLIBR contains the programs and files. EXPBLIBRM contains the modules (objects).

The fully qualified name of the save file that you created in step 1 is *library/fileid*. The SAVLIB parameter is required and should not change.

The RSTLIB parameter value (EXPBLIBRM) is required and should not change.

# Setting up SNA LU 6.2 communications

To enable SNA LU 6.2 communications with Expedite Base/400, you must order a logical unit (LU) name, define the LU name for your system, and configure the necessary communications descriptions. Detailed instructions are provided separately for NCP leased and for NCP dial connections. Values shown in the screen illustrations are only examples and users should verify whether the values are correct for their environment.

## **Ordering an LU name**

Expedite Base/400 communicates with the Information Exchange front end. Before you can use Expedite Base/400, you must order the LU name that Expedite Base/400 uses when communicating with Information Exchange. In the U.S., the Information Exchange system is named *ibm0rely*.

Your IBM representative can help you with your order. The order must include your local network identifier (LCLNETID). If you use a dial connection, you must also include your local control point name (LCLCPNAME) and Exchange Identifier (XID), which consists of IDBLK=056 and IDNUM=XXXXX (where XXXXX is a unique identifier for your AS/400).

## Setting up an NCP leased connection

The following is an overview of the steps required to connect your AS/400 to the Information Exchange system through an NCP leased connection.

#### Defining the LU name to your system

After you have ordered the LU name for Expedite Base/400, you must define the LU name to your system per the following instructions.

| Display Network Attri<br>System: MYOWNILU   | butes          |
|---------------------------------------------|----------------|
| Current system name                         | MYOWNILU       |
| Pending system name                         |                |
|                                             | APPN           |
| Local control point name                    | MYOWNILU       |
| Default local location                      | MYOWNILU       |
| Default mode                                | BLANK          |
| APPN node type                              | *ENDNODE       |
| Data compression:                           | *NONE          |
| Intermediate data compression:              | *NONE          |
| Maximum number of intermediate sessions . : | 200            |
| Route addition resistance:                  | 128            |
| Server network ID/control point name:       | *LCLNETID *ANY |
|                                             |                |

1. Use the DSPNETA command to view the current network attributes of your system.

2. Create or update APPN location list entries (WRKCFGL) for either remote or local locations.

To create a list, type 1 in the Opt field. To view keywords for each field, press F4.

- a. For a local location list, type **QAPPNLCL** in the List field.
- **b.** For a remote location list, type **QAPPNRMT** in the List field.

| Work with Configuration Lists                                                       |
|-------------------------------------------------------------------------------------|
| Position to Starting characters                                                     |
| Type options, press Enter.                                                          |
| 1=Create 2=Change 3=Copy 4=Delete 5=Display 6=Print 7=Rename<br>8=Work with entries |
| Opt List Type Text                                                                  |
| 1 QAPPNLCL                                                                          |

c. Press Enter.

The system displays the Create Configuration List panel.

```
Create Configuration List (CRTCFGL)
Type choices, press Enter.
Confirguration list type . . . . > *APPNLCL
Text 'description' . . . . . . . . . APPN LOCATION LIST
```

**d.** In the **Configuration list type** field, type a configuration list type name or select one from the value list.

- e. In the Text description field, type a free-format description of the list type.
- f. Press Enter. The system displays the list.
- g. To update a list, type 2 in the Opt field, and then press Enter. The system displays the list.

| Local<br>Location | Text                             |  |
|-------------------|----------------------------------|--|
| Luname            | Expedite Base/400 Local Location |  |

| Remote<br>Location | Remote<br>Network<br>ID | Local<br>Location | Remote<br>Control<br>Point | Control<br>Point<br>Net ID | Secure<br>Location |          |
|--------------------|-------------------------|-------------------|----------------------------|----------------------------|--------------------|----------|
| IBM0RELY           | IBMIN                   | luname            | IBMCP                      | IBMIN                      | *NO                | (USA)    |
| D77Z62IE           | GBIBM000                | luname            | GBIBM10S/W                 | APPN                       | *NO                | (Europe) |
| QZQB62I2           | NETNMS1                 | luname            | IBMCP                      | IBMIN                      | *NO                | (Japan)  |

## **3.** Define the mode description (CRTMODD).

| Mode description LU62                             |
|---------------------------------------------------|
| (^note: In Europe, this value should be LU62SYS1) |
| Maximum sessions                                  |
| Maximum conversations 8                           |
| Locally controlled sessions 4                     |
| Maximum inbound pacing value 7                    |
| Inbound pacing value                              |
| Outbound pacing value                             |
| Maximum length of request unit . *CALC            |
| Data compression *NETATR                          |
| Inbound data compression *RLE                     |
| Outbound data compression *RLE                    |
| Text 'description' Exp/Base 400 Mode              |
| Additional Deservators                            |
| Additional Parameters                             |
| Class-of-service #CONNECT                         |
| Authority *LIBCRTALIT                             |
|                                                   |
|                                                   |

- 4. Create the communications definitions.
  - **a.** Define the line description (CRTLINSDLC).

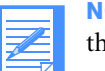

**NOTE:** If your system already has a line description, you may choose to skip this step.

| Create Line Desc (SDLC) (CRTLINSDLC)                                                                                                    |
|----------------------------------------------------------------------------------------------------|
| Type choices, press Enter.                                                                                                    |
| Line descriptionEXPBLINE<br>Resource namesCMN02<br>+ for more values.<br>Online at IPLYES<br>Data link role*NEG<br>Physical interface*RS232V24<br>Connection typeNONSWTPP<br>Switched network backup*NO<br>Exchange identifier05600001<br>NRZI data encoding*NO<br>(*note: In Europe, this value should be set to *YES) |
| Line speed19200Modem type supported*NORMALMaximum frame size521Duplex*FULLInactivity timer300Poll response delay0Nonproductive receive timer320Idle timer30Connect poll timer30Poll cycle pause0Frame retry7Text 'description'Expedite/Base 400 SNA Leased Line                                                         |
| Additional Parameters should remain at Defaults.                                                                                                    |

**b.** Define the host controller description (CRTCTLHOST).

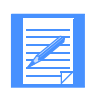

**NOTE:** If your system already has a controller description, you may choose to skip this step.

| Type choices, press   | Enter.                |
|-----------------------|-----------------------|
| Controller descriptio | nEXPBCTL              |
| Link type             | *SDLC                 |
| Online at IPL         | *YES                  |
| Switched connection   | 1*NO                  |
| Switched network ba   | ackup*NO              |
| APPN-capable          | *YES                  |
| Attached nonswitche   | ed line EXPBLINE      |
| Maximum frame size    | e*LINKTYPE            |
| Remote network ide    | ntifier IBMIN         |
| Remote control poin   | t IBMCP               |
| SSCP identifier       |                       |
| Local exchange ider   | ntifier *LIND         |
| Station address       | CO                    |
| APPN CP session su    | upport *NO            |
| APPN node type        | *LENNODE              |
| APPN/HPR capable      | 2*YES                 |
| H/R path switching    | *NO                   |
| APPN transmission     | group number 1        |
| APPN minimum swit     | ched status *VRYONPND |
| Autocreate device .   | *ALL                  |
| Autodelete device .   |                       |
| User-defined 1        |                       |
| User-defined 2        | *LIND                 |
| User-defined 3        |                       |
| Reconlact on vary of  | IIYES                 |

## **c.** Define the device description (CRTDEVAPPC).

| Values supplied by network | Description            |
|----------------------------|------------------------|
| XX                         | Local location address |
| luname                     | Local location name    |

| Type choices, press Enter. |                          |
|----------------------------|--------------------------|
| Device description         | EXPBDEV                  |
| Remote location            | IBMORELY                 |
| Online at IPL              | *NO                      |
| Local location             | luname                   |
| Remote network identifier  | IBMIN                    |
| Attached controller        | EXPBCTL                  |
| Mode                       | LU62                     |
| + for more values          |                          |
| Message queue              | QSYSOPR                  |
| Library                    | *LIBL                    |
| APPN-capable               | *YES                     |
| Single session:            |                          |
| Single session capable     | *YES                     |
| Number of conversations    | 4                        |
| Locally controlled session | *NO                      |
| Text 'description'         | Expedite Base 400 Device |
| Addition                   | nal Parameters           |
| Local location address     | XX                       |
| Authority                  | *LIBCRTAUT               |

**5.** Include the LU name in the USERLUNAME parameter of the SNACOMM profile command as follows:

snacomm ieluname(IBMORELY) userluname(luname) ielumode(LU62)
ielunetid(IBMIN);

6. Configure the Expedite Base/400 files to complete the installation process. See Chapter 2, "Setting up files," for detailed information.

## Setting up an NCP dial connection

The following is an overview of the steps required to connect your AS/400 to the Information Exchange system through an NCP dial connection.

## Defining the LU name to your system

After you have ordered the LU name for Expedite Base/400, you must define the LU name to your system per the following instructions.

**1.** Use the DSPNETA command to view the current network attributes of your system.

| System: MYOWNILU                            |                |
|---------------------------------------------|----------------|
| Current system name                         | MYOWNILU       |
| Pending system name                         |                |
| Local network ID                            | APPN           |
| Local control point name                    | MYOWNILU       |
| Default local location                      | MYOWNILU       |
| Default mode                                | BLANK          |
| APPN node type                              | *ENDNODE       |
| Data compression                            | *NONE          |
| Intermediate data compression               | *NONE          |
| Maximum number of intermediate sessions . : | 200            |
| Route addition resistance                   | 128            |
| Server network ID/control point name        | *LCLNETID *ANY |

2. Create or update APPN location list entries (WRKCFGL) for either remote or local locations.

To create a list, type 1 in the Opt field. To view keywords for each field, press F4.

- a. For a local location list, type **QAPPNLCL** in the List field.
- **b.** For a remote location list, type **QAPPNRMT** in the List field.

|            |                                   |                         | Work with Configuration Lists           |
|------------|-----------------------------------|-------------------------|-----------------------------------------|
| Posit      | tion to S                         | tarting cha             | aracters                                |
| Туре       | options, pres                     | s Enter.                |                                         |
| 1=C<br>8=W | Freate 2=Char<br>Vork with entrie | nge 3 <b>=</b> Co<br>es | opy 4=Delete 5=Display 6=Print 7=Rename |
| Opt        | List                              | Туре                    | Text                                    |
| 1          | QAPPNLCL                          |                         |                                         |

**c.** Press Enter. The system displays the Create Configuration List panel.

```
Create Configuration List (CRTCFGL)
Type choices, press Enter.
Confirguration list type . . . . > *APPNLCL
Text 'description' . . . . . . . . APPN LOCATION LIST
```

- **d.** In the **Configuration list type** field, type a configuration list type name or select one from the value list.
- e. In the Text description field, type a free-format description of the list type.
- f. Press Enter. The system displays the list.
- g. To update a list, type 2 in the Opt field, and then press Enter. The system displays the list.

| Local<br>Location | Text                             |
|-------------------|----------------------------------|
| Luname            | Expedite Base/400 Local Location |

| Remote<br>Location | Remote<br>Network<br>ID | Local<br>Location | Remote<br>Control<br>Point | Control<br>Point<br>Net ID | Secure<br>Location |          |
|--------------------|-------------------------|-------------------|----------------------------|----------------------------|--------------------|----------|
| IBM0RELY           | IBMIN                   | luname            | IBMCP                      | IBMIN                      | *NO                | (USA)    |
| D77Z62IE           | GBIBM000                | luname            | GBIBM10S/W                 | APPN                       | *NO                | (Europe) |
| QZQB62I2           | NETNMS1                 | luname            | IBMCP                      | IBMIN                      | *NO                | (Japan)  |

## **3.** Define the mode description (CRTMODD).

| Mode description LU62<br>(*note: In Europe, this value should be LU62SYS1)<br>Maximum sessions |
|------------------------------------------------------------------------------------------------|
| Maximum inbound pacing value 7                                                                 |
| Inbound pacing value                                                                           |
| Outbound pacing value                                                                          |
| Maximum length of request unit *CALC                                                           |
| Data compression *NETATR                                                                       |
| Inbound data compression *RLE                                                                  |
| Outbound data compression *RLE                                                                 |
| Text 'description' Exp/Base 400 Mode                                                           |
| Additional Parameters                                                                          |
| Class-of-service #CONNECT<br>Authority *LIBCRTAUT                                              |

Expedite Base/400 Programming Guide

Setting up SNA LU 6.2 communications

**b.** Define the host controller description (CRTCTLHOST).

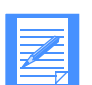

**NOTE:** If your system already has a controller description, you may choose to skip this step.

| Type choices, press Enter.     |                              |
|--------------------------------|------------------------------|
| Controller description         | EXPBCTL                      |
| Link type                      | *SDLC                        |
| Online at IPL                  | *YES                         |
| Switched connection            | *YES                         |
| Short hold mode                | *NO                          |
| APPN-capable                   | *YES                         |
| Switched line list             | EXPB400LIN                   |
| + for more values              | 3                            |
| Maximum frame size             | *LINKTYPE                    |
| Remote network identifier      | IBMIN                        |
| Remote control point           | IBMCP                        |
| SSCP identifier                | 05210000001                  |
| Local exchange identifier      | *LIND                        |
| Initial Connection             | *DIAL                        |
| Dial initiation                | *LINKTYPE                    |
| Connection Number              | '1-800-759-9575'             |
| Station address                | CO                           |
| APPN CP session support        | *NO                          |
| APPN node type                 | *LENNODE                     |
| APPN/HPR capable               | *YES                         |
| H/R path switching             | *NO                          |
| APPN transmission group number | 1                            |
| APPN minimum switched status   | *VRYONPND                    |
| Autocreate device              | *ALL                         |
| Autodelete device              | 1440                         |
| User-defined 1                 | *LIND                        |
| User-defined 2                 | *LIND                        |
| User-defined 3                 | *LIND                        |
| Text 'description'             | Expedite Base 400 Controller |

**c.** Define the device description (CRTDEVAPPC).

| Values supplied by network | Description            |
|----------------------------|------------------------|
| XX                         | Local location address |
| luname                     | Local location name    |

| Type choices, press Enter.                                                                                                   |                                                                    |
|----------------------------------------------------------------------------------------------------|--------------------------------------------------------------------|
| Device description<br>Remote location<br>Online at IPL<br>Local location<br>Remote network identifier<br>Attached controller | EXPBDEV<br>IBMORELY<br>*NO<br>luname<br>IBMIN<br>EXPBCTL<br>I 1162 |
| Hode     + for more values     Message queue     Library APPN-capable Single consign:                                        | QSYSOPR<br>*LIBL<br>*YES                                           |
| Single session capable                                                                                                    | *YES                                                               |
| Number of conversations<br>Locally controlled session<br>Text 'description'Additior                                          | 4<br>*NO<br>Expedite Base 400 Device<br>nal Parameters             |
| Local location address Authority                                                                                             | XX<br>*LIBCRTAUT                                                   |

**5.** Include the LU name in the USERLUNAME parameter of the SNACOMM profile command as follows:

snacomm ieluname(IBMORELY) userluname(luname) ielumode(LU62)
ielunetid(IBMIN);

6. Configure the Expedite Base/400 files to complete the installation process. See Chapter 2, "Setting up files," for detailed information.

# **Setting up TCP/IP communications**

To enable TCP/IP communications, you must consider the size of your network, the other applications you will be accessing through the worldwide network, and your hardware configuration. Network personnel will work with you to allow communications with Information Exchange.

Detailed instructions are provided for TCP/IP dial connections. Values shown in the screen illustrations are only examples, and users should verify whether the values are correct for their environment.

TCP/IP leased connections must be set up in conjunction with network personnel. Your network representative can assist you.

## Setting up a TCP/IP dial connection

For best results, use the point-to-point (PPP) Internet protocol and OS/400 Version 4 Release 1 or Release 2. This protocol uses a PPP line description on the AS/400 system and is configured using the Operations Navigator component of Client Access for Windows 95/NT<sup>™</sup>. For more information, see OS/400 TCP/IP Configuration and Reference and AS/400 Client Access for Windows 95/NT.

The following section describes basic PPP configuration on the AS/400 for using TCP/IP communications with the worldwide network though a Local Interface Gateway (LIG).

Before you can use TCP/IP communications:

- The asynchronous modem that you will use for TCP/IP connectivity must be defined on your system.
- Your user ID must be authorized for TCP/IP Dial Services and for access to the Information Exchange/Expedite IP server. Contact the Help Desk if you need assistance with this step.

#### **Configuring Point-to-Point Network Connections**

Using PPP and a PPP line description requires an asynchronous modem and one of the following adaptors:

| 2699     | Two-line AN IOA                   |
|----------|-----------------------------------|
| 2720     | PCI WAN, twin-axial IPA           |
| 2721     | PCI two-line WAN IOA              |
| 7852-400 | Asynchronous, bisynchronous, SDLC |

To verify that the correct adaptor is present on your system, use the following command:

```
wrkhdwrsc type(*cmn)
```

For testing purposes only, it may be possible to use the Electronic Customer Support modem on your AS/400.

## Setting up the connection profile and PPP line description

You must create and activate a connection profile for using PPP over a PPP line description. For additional information on any field, click on the item in question and press F1.

To create a connection profile:

- 1. In the main tree of Operations Navigator, click on your AS/400 server to expand the tree.
- 2. Click Network, and then Point-to-Point.
- 3. Right-click Connection Profiles to open a context menu.
- 4. Select New Profile.
- 5. Click the General tab and enter the following information:

| In this field:      | Type or select:                                                               |
|---------------------|-------------------------------------------------------------------------------|
| Profile name        | The name of this connection profile. Use 1 to 9 alpha-<br>numeric characters. |
| Profile description | A free-form description of this connection profile.                           |
| Туре                | РРР                                                                           |
| Mode                | Switch line-dial                                                              |

6. Click the Connection tab and enter the following information:

| In this field:          | Type or select:                                                                                                    |
|-------------------------|----------------------------------------------------------------------------------------------------|
| Add remote phone number | Select this option.                                                                                                    |
| LIG dial access number  | Type the telephone number for your area. If needed for<br>your telephone system, add a dial-out access code (such<br>as 9). If you are unsure of the correct local LIG access<br>telephone number, contact the Help Desk. |
| Line name               | Select this option.                                                                                                    |
| PPP line description    | Select a line description from the Line field value list.                                                                                                    |
|                         | To create a PPP line description, see "Creating or changing line descriptions" on page 205 for more information.                                                                                                    |
| Redial on Disconnect    | Select this option.                                                                                                    |
| Line activity timeout   | Type 300 seconds.                                                                                                    |

**7.** Click the **TCP/IP** tab and verify that the settings are correct. Both the Local IP and Remote IP addresses will be dynamically assigned by the LIG.

8. Click the **Routing** tab and enter the following information:

| In this field:  | Type or select:                                                                              |
|-----------------|----------------------------------------------------------------------------------------------|
| Dynamic routing | Select None.                                                                                 |
| Static routing  | Select this option.                                                                          |
| Route           | Type the Expedite server IP address (158.98.254.147 in the U.S.) and mask (255.255.255.255). |

**9.** To set up system authentication, click the **Authentication** tab and enter the following information:

| In this field:                        | Type or select:                                                                                                    |
|---------------------------------------|----------------------------------------------------------------------------------------------------|
| Enable Local System<br>Identification | Select this option.                                                                                                    |
| Pap Only                              | Select this option.                                                                                                    |
| User Name                             | Type your user name in the format: secureip. <i>acct.userid</i> , where <i>acct</i> is your 4-digit network account ID and <i>userid</i> is your network user ID. |

- **10.** At the password prompt, type your current network password.
- **11.** Click **OK** repeatedly until you are returned to the list of Connection Profiles.
- **12.** To initiate a dial connection, right-click on the appropriate PPP profile, and then click **Start**.
- 13. Run Expedite Base/400 to communicate with Information Exchange. When done, click Stop to end your dial session. This is the only time you will need to manually stop a dial session. From now on, Expedite Base/400 will end sessions automatically when processing has completed.

## **Creating or changing line descriptions**

- **1.** Do one of the following:
  - To set up a line description, type a name for the line description in the Line field, and then click New.
  - To change the properties of a line description, select a line description in the Line field list and click **Open**.
- 2. Click the General tab and highlight the appropriate hardware resource in the Hardware Resource list. The interface type must be RS232/V.24.
- 3. Click the Connection tab and enter the following information:

| In this field:               | Type or select:        |
|------------------------------|------------------------|
| Dial Command type connection | Select AT command set. |
| CTS timeout                  | Type 60 seconds.       |
| Dial Capability              | Select this option.    |

- 4. Click the Link tab and specify the maximum line speed supported by your hardware in the Line Speed field.
- 5. Click the Modem tab and select your modem from the Name value list.
- **6.** Click **OK** to save the new or changed properties. The system will return you to the PPP profile definition.

# **Obtaining and managing certificates for use with SSL**

Before you can begin using SSL communications with Expedite Base/400, make sure that the required software has been installed on your system. You must also install Digital Certificate Manager (DCM) to use SSL with TCP/IP communication to Information Exchange.

**NOTE:** You need SECOFR user authority to work with DCM.

#### **Obtaining a certificate**

To obtain a certificate, do the following:

- 1. Using your browser, navigate to the PKI Web site (https://pki.services.ibm.com).
- 2. Obtain a client and IBM PKI Services Root CA Certificate.
  - a. Create a certificate using the instructions on the Web site https://pki.services.ibm.com/.
  - b. Export your certificate to files using the instructions on the Web site under the heading Method 2: Exporting your client certificate and CA as separate files. When you export the certificate, make sure that Include all certificates in the certificate path if possible is not selected.
  - **c.** Download a copy of the IBM PKI Services Root CA Certificate from the IBM PKI Web site at: http://pki.services.ibm.com/expedite/webdocs.shtml#ca , if you didn't already export it using Method 2.

**NOTES:** The iSeries OS/400 DCM (Digital Certificate Manager) cannot import PKI services certificates directly. Since Internet Explorer can handle the PKI Services certificates (Trusted Root CA and Client), as well as the formats used by the iSeries, you must first "install" the PKI Services certificates into Internet Explorer, and then "export" them in a format which can be imported into the iSeries. Make sure that you export the Trusted Root CA certificate (to be imported by the iSeries) in PKCS#7 format (.p7b file extension), and make sure that you export the Client (user/Personal) certificates (to be imported by the iSeries) in PKCS#12 format (.pfx file extension).

The Rochester Software Knowledge Base has a document called *Importing a X.509 Certificate from IBM Information Exchange* that can be referenced for assistance. The document number is 30110613, and you can find the document at URL:

http://www-912.ibm.com/s\_dir/slkbase.nsf/1ac66549a21402188625680b0002037e/ 57a9f133409c35f686256cfc0074126f?OpenDocument&Highlight=0,30110613

**3.** FTP the certificate files to the AS/400.

a. After logging in, change to a directory of your choice; for example, /tmp. Make sure that you use an IFS subdirectory.

| C:\WINNT\System32\cmd.exe                                                                                                    |          |  |
|----------------------------------------------------------------------------------------------------|----------|--|
| C:\MyGerts)ftp 9.180.153.147<br>Connected to 9.180.153.147.<br>220-QTCP at 9.180.153.147.<br>220 Connection will close if idle more than 5 minu<br>User (9.180.153.147:(none)): pfh<br>331 Enter password.                                                    | utes.    |  |
| rassword.<br>230 PFH logged on.<br>ftp> cd /tmp<br>250-NAMEFMT set to 1.<br>250 "/tmp" is current directory.<br>ftp> BIN                                                                                                    |          |  |
| 200 Representation type is binary IMAGE.<br>ftp> put ie_ssl_cert.p12<br>200 PORT subcommand request successful.<br>150 Sending file to /tmp/ie_ssl_cert.p12<br>250 File transfer completed successfully.<br>ftp: 3014 bytes sent in 0.00Seconds 3014000.00Kby | tes/sec. |  |
| ftp> quit<br>221 QUIT subcommand received.<br>C:\MvCerts>                                                                                                    |          |  |

- **b.** Change to binary mode.
- **c.** Transfer the PKCS#12 client file, which was exported from your Internet Explorer browser, to the AS/400.
- d. In the same way, transfer the IBM PKI Services Root CA Certificate to the AS/400.

## **Managing Certificates in DCM**

To manage certificates in DCM, do the following:

1. Using Internet Explorer, go to http://*AS400HOST*:2001, where AS400HOST is the IP address of your AS400.

The Enter Network Password window opens.

| Enter Netw | vork Passwoi   | ·d                    |            | ? ×    |
|------------|----------------|-----------------------|------------|--------|
| <b>?</b>   | Please type yo | our user name and pa  | ssword.    |        |
| 8 <b>8</b> | Site:          | 9.180.153.147         |            |        |
|            | Realm          | OS400ADM              |            |        |
|            | User Name      | QSECOFR               |            |        |
|            | Password       | ининини               |            |        |
|            | 🗖 Save this p  | password in your pass | sword list |        |
|            |                |                       | OK         | Cancel |

**2.** Type your AS/400 ID and password, and then click **OK**. The main AS/400 Tasks page opens.

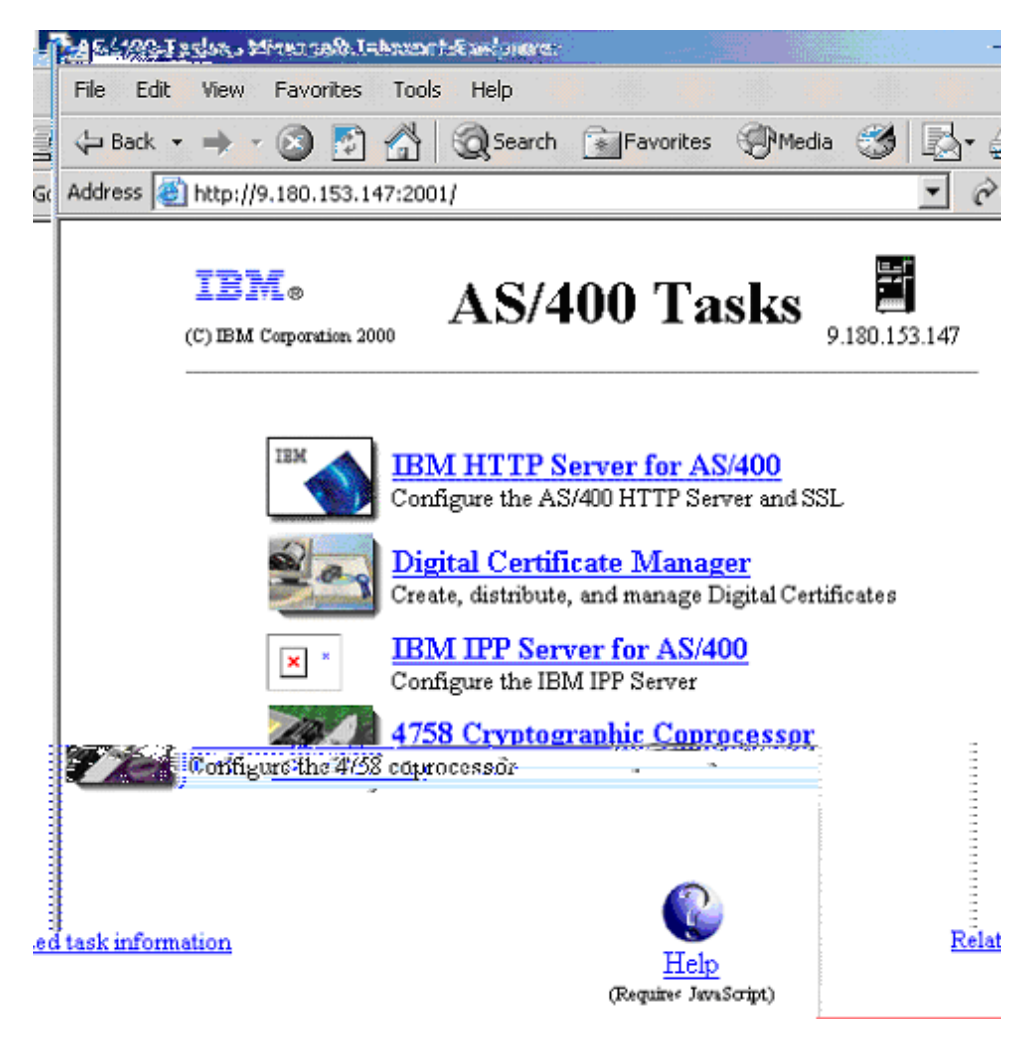

 Click Digital Certificate Manager. The Digital Certificate Manager page opens. 4. Click Select a Certificate Store.

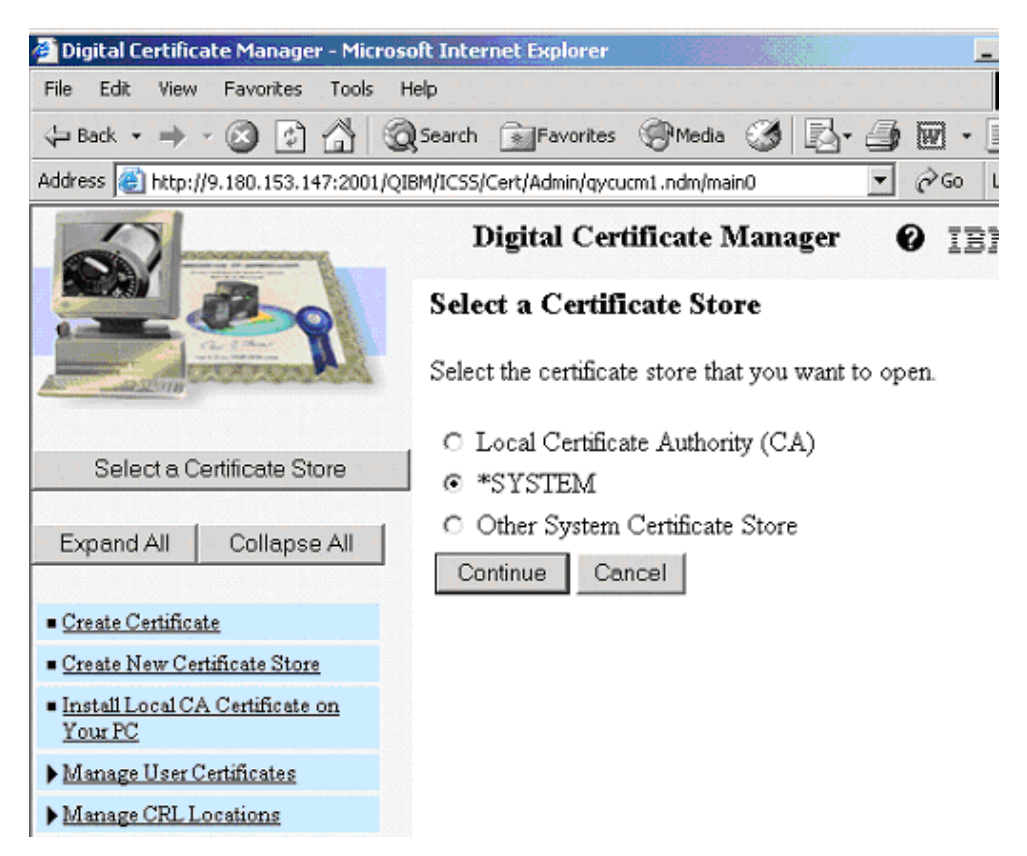

**5.** To assign a certificate to an application ID, select **\*SYSTEM**, and click **Continue**. The confirmation message displays.

**NOTE:** If the \*SYSTEM store does not exist, you can create one by selecting the Create New Certificate Store link in the left linklist.

6. In the left navigation bar, click Manage Certificates. The Manage Certificates page opens.

| File Edit View Eavorites Tools                                                                                                    | Help                                                                                                    |  |  |  |  |
|----------------------------------------------------------------------------------------------------|----------------------------------------------------------------------------------------------------|--|--|--|--|
|                                                                                                    |                                                                                                    |  |  |  |  |
|                                                                                                    | Qusearch Aravonces Ormedia 3 12+ 3 182 + 1 4                                                                                                    |  |  |  |  |
| Address 1 http://9.180.153.147:2001/                                                                                                    | QIBM/ICS5/Cert/Admin/qycucm1.ndm/main0                                                                                                    |  |  |  |  |
|                                                                                                    | Digital Certificate Manager @ IBM.                                                                                                    |  |  |  |  |
| 200                                                                                                    | Manage Certificates                                                                                                    |  |  |  |  |
| And the state of the state of t | Select the type of action that you want to perform.                                                                                                    |  |  |  |  |
| Select a Certificate Store                                                                                                    | <ul> <li>View certificate - View information pertaining to a certificate.</li> <li>Renew certificate - Replace an existing certificate with a new</li> </ul>                                                                                                    |  |  |  |  |
| Expand All Collapse All                                                                                                    | <ul> <li>certificate.</li> <li>Import certificate - Add a certificate to this certificate store.</li> </ul>                                                                                                    |  |  |  |  |
| ▶ Fast Path                                                                                                    | C Export certificate - Copy a certificate to a file or another certificate store.                                                                                                    |  |  |  |  |
| <ul> <li><u>Create Certificate</u></li> <li><u>Create New Certificate Store</u></li> </ul>                                                                                                    | C Delete certificate - Remove a certificate from this certificate store<br>or remove a certificate from a specific user profile.                                                                                                    |  |  |  |  |
| <ul> <li>Install Local CA Certificate on<br/>Your PC</li> </ul>                                                                                                    | C Validate certificate - Validate a certificate in this certificate store.<br>Set CA status - Enable or disable a Certificate Authority (CA)                                                                                                    |  |  |  |  |
| ▼ <u>Manage Certificates</u>                                                                                                    | C certificate in this certificate store.                                                                                                    |  |  |  |  |
| <ul> <li><u>View certificate</u></li> <li><u>Renew certificate</u></li> </ul>                                                                                                    | Tools Help         Image: Search image: Search image: Sea |  |  |  |  |
| Export certificate     Data certificate                                                                                                    | C Assign a user certificate - Assign a user certificate to a user profile.                                                                                                    |  |  |  |  |
| <ul> <li><u>Delete certificate</u></li> <li><u>Validate certificate</u></li> <li><u>Set CA status</u></li> </ul>                                                                                                    | Continue Cancel                                                                                                    |  |  |  |  |

**7.** Select **Import Certificate**, and then click **Continue**. The Import Certificate page opens.

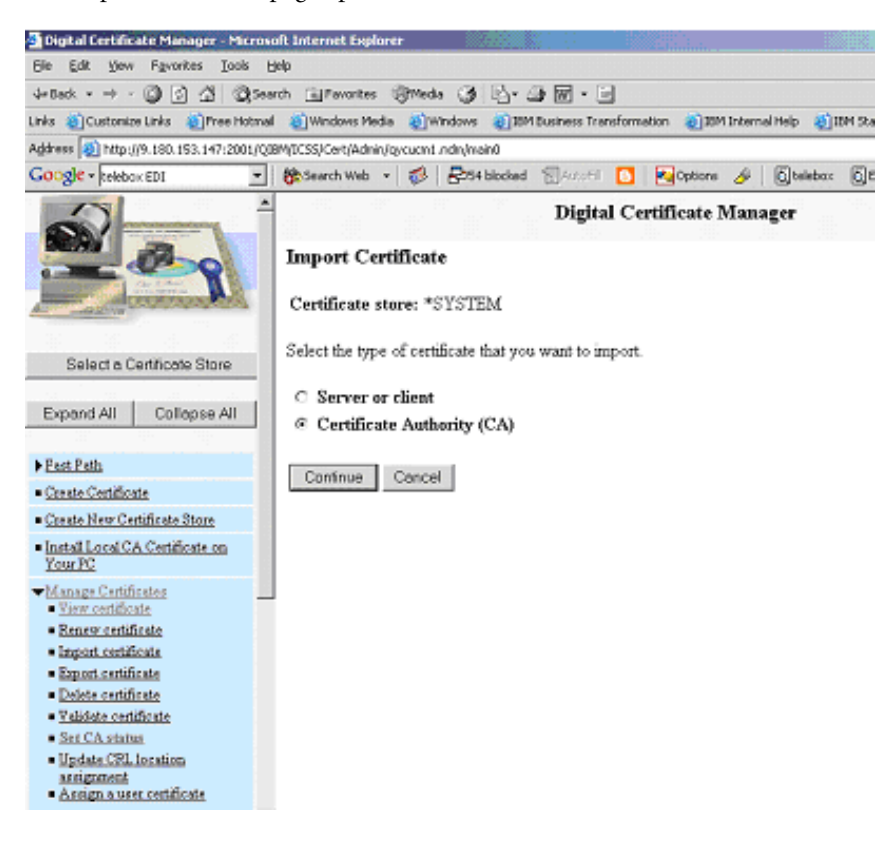

**8.** Select **Certificate Authority** (**CA**), and click **Continue**. The Import Certificate Authority (CA) Certificate page opens.

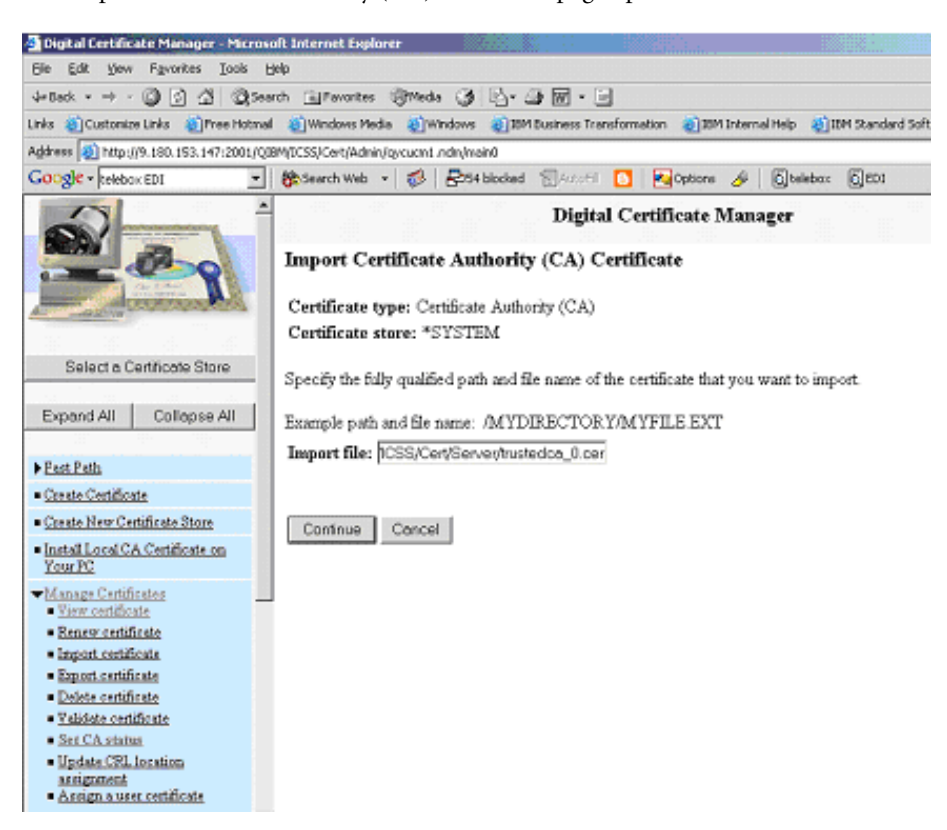

**9.** In the **Import file** field, type the location of the IBM PKI Services Root CA certificate, and then click **Continue**.

The Import Certificate Authority (CA) Certificate page refreshes, showing the CA certificate label field.

| 🗿 Digital Certificate Manager - Micros                         | soft Internet Explorer                                                                                                    | -                                              |
|----------------------------------------------------------------|----------------------------------------------------------------------------------------------------|------------------------------------------------|
| Ele Edit Yew Favorites Loois                                   | Reb                                                                                                    |                                                |
| 4-Back • → • @ [] @ @ >>                                       | arch 💷 Favorites 🛞 Meda 🕼 💁 📾 🖬 • 🖃                                                                                                    |                                                |
| Línễs 🐮 Custonize Línễs 👔 Pree Hotniai                         | l 🕘 Windows Media 🕘 Windows 🌒 IBM Existences Transformation 🌒 IBM Internal Help 👹 IBM Standard Software Installer                                                                                                    | es Meda () () () () () () () () () () () () () |
| Address 🔕 http://9.180.153.147:2001/Q0                         | IBM(DCSS)Cert/Admin/gycucmt.ndm/main0                                                                                                    | · .                                            |
| Google - telebox EDI -                                         | 🗱 Search Web 🔹 🤣 😓 54 blocked 📆 Arachi 🚺 😼 Options 🔌 🔂 telebox 🔂 ED1                                                                                                    |                                                |
| Select a Certificate Store Exprand,All Contanse All Plast Path | Digital Certificate Manager<br>Import Certificate Authority (CA) Certificate<br>Message The certificate has been imported.<br>Use the work with applications tasks if you want to specify that applications trust this Certificate | ✔ IEI Authority (CA)                           |

**10.** In the **CA certificate label** field, type a label for the certificate, such as IBM PKI Services Root CA, and then click **Continue**.

The IBM PKI Services Root CA is imported.

**11.** On the Import Certificate page, in the left navigation bar, click **Import certificate**. The Import Certificate page refreshes.

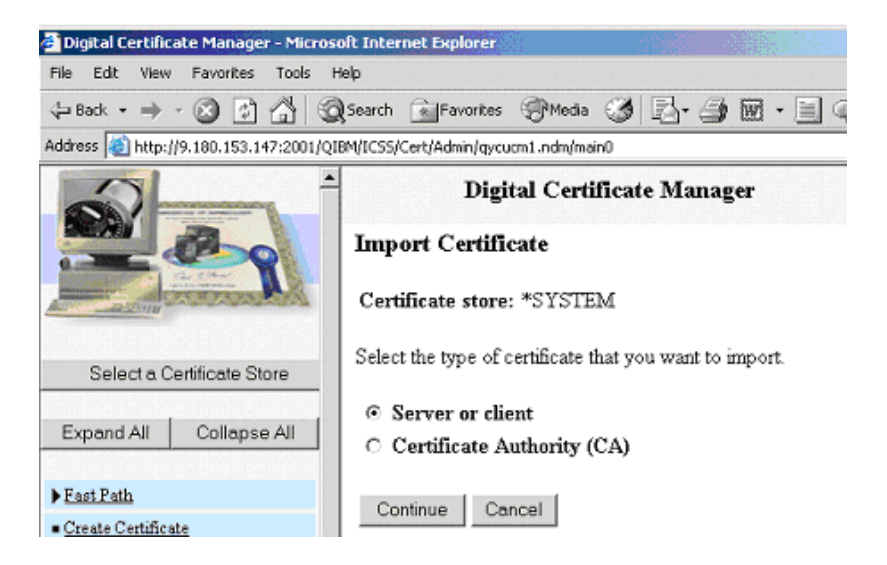

- **12.** Select **Server or client**, and then click **Continue**. The Import Server or Client Certificate page opens.
- Type the name of the PKCS#12 client file that you transferred to your AS/400, and click Continue.

The certificate password page opens.

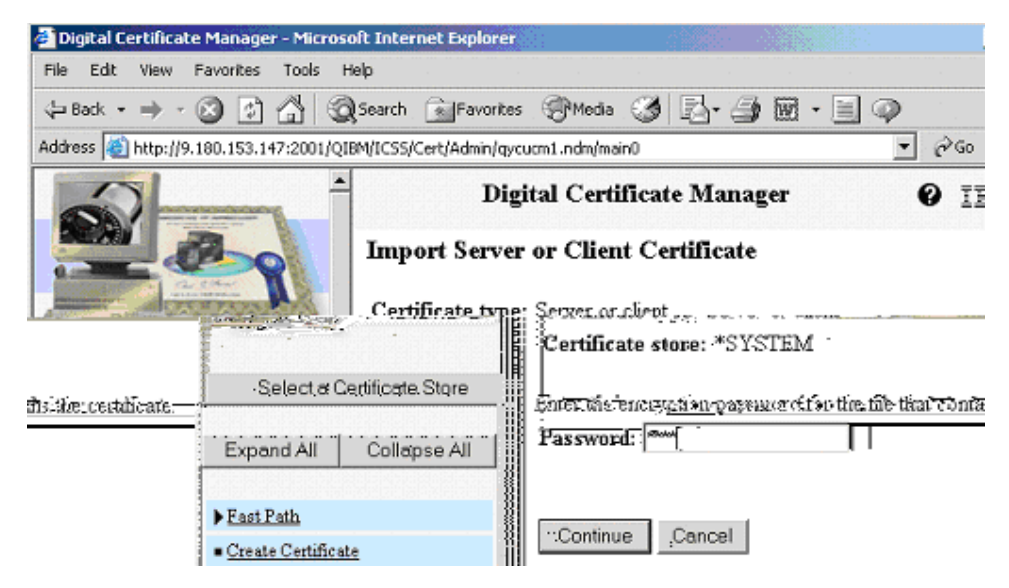

**NOTE:** Include all certificates in the certificate path if possible should not have been selected when you exported your certificate from Internet Explorer.

**14.** In the **Password** field, type the password for the PKCS#12 file, and click **Continue**. The Import Server or Client Certificate page refreshes, showing that the certificate was imported.

**NOTE:** You do not need to click OK.

| Digital Certificate Manager - Microso                | oft Internet Explorer                                                  |                                              |                     |              |
|------------------------------------------------------|------------------------------------------------------------------------|----------------------------------------------|---------------------|--------------|
| File Edit View Favorites Tools H                     | elp                                                                    |                                              |                     |              |
| 😓 Back 🔹 🤿 🖉 🙆 🚳                                     | Search 🔄 Favorites 🛞 Media                                             | 3 B-6                                        | ) 🖬 • 🗏 🤇           |              |
| Address 🙋 http://9.180.153.147:2001/QIE              | 3M/ICSS/Cert/Admin/qycucm1.ndm/mai                                     | nO                                           |                     | ▼ 🖓 Go Lin   |
|                                                      | Digital Certi<br>Import Server or Clien<br>Message The certificate has | ficate Man:<br>t Certificat<br>been imported | e                   | 0 IBM        |
| Selecte Centificate State<br>Expand All Collapse All | Use the Manage 4<br>that will use this cert                            | pplinations tas<br>ifféate.                  | ı ədt vittnəki ot ə | applications |

- **15.** In the left navigation bar, click Manage Applications to expand it.
- **16.** Click Add application, and click Continue.

The Add Application page opens.

| 🎒 Digital Certific | ate Manager - Micro:  | oft Internet Exp           | olorer   |             |        |       |       |      |                     |
|--------------------|-----------------------|----------------------------|----------|-------------|--------|-------|-------|------|---------------------|
| File Edit View     | Favorites Tools       | Help                       |          |             |        |       |       |      |                     |
| 😓 Back 🔹 🔿         | - 🛛 🗗 🗳 🔇             | Search 📄 Fa                | vorites  | Media       | ۹      | ₽.    | 9     | w -  | $\blacksquare \phi$ |
| Address 🙆 http:/   | /9.180.153.147:2001/Q | IBM/ICSS/Cert/Adr          | min/qycu | cm1.ndm/mai | in0    |       |       |      |                     |
| 2                  |                       | <u>.</u>                   | Digi     | al Certi    | ficat  | e Ma  | nag   | er   |                     |
|                    | Add Application       |                            |          |             |        |       |       |      |                     |
|                    | a car                 | Select the ty              | npe of a | pplication  | that y | ou wa | nt to | add. |                     |
| Selecta C          | ertificate Store      | C Serve                    | r - Ado  | l a server  | applic | ation |       |      |                     |
| 00.00100           |                       | <ul> <li>Client</li> </ul> | - Add    | a client ap | plicat | tion  |       |      |                     |
| Expand All         | Collapse All          | Continue                   | Ca       | incel       |        |       |       |      |                     |

- **17.** Select Client, and click Continue.
- In the Application ID field, type the name of your application. This should be a value that you can associate easily with Expedite Base/400 and your Information Exchange user ID.
- **19.** In the CA trust list field, select Yes.
- **20.** In the Application description field, type Expedite with SSL, or the description of your choice.
- **21.** Click **Add**. The Certificate is added.

## **NOTE:** You do not need to click **OK**.

**22.** In the left navigation bar, select **Update certificate assignment**. The Update Certificate Assignment page opens.

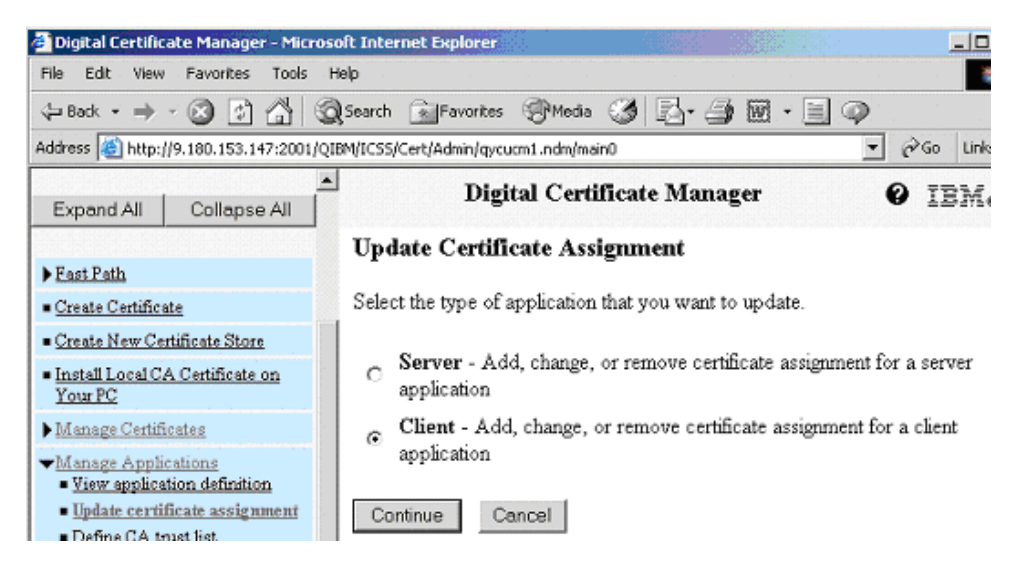

## 23. Select Client, and click Continue.

The Update Certificate Assignment detail page opens.

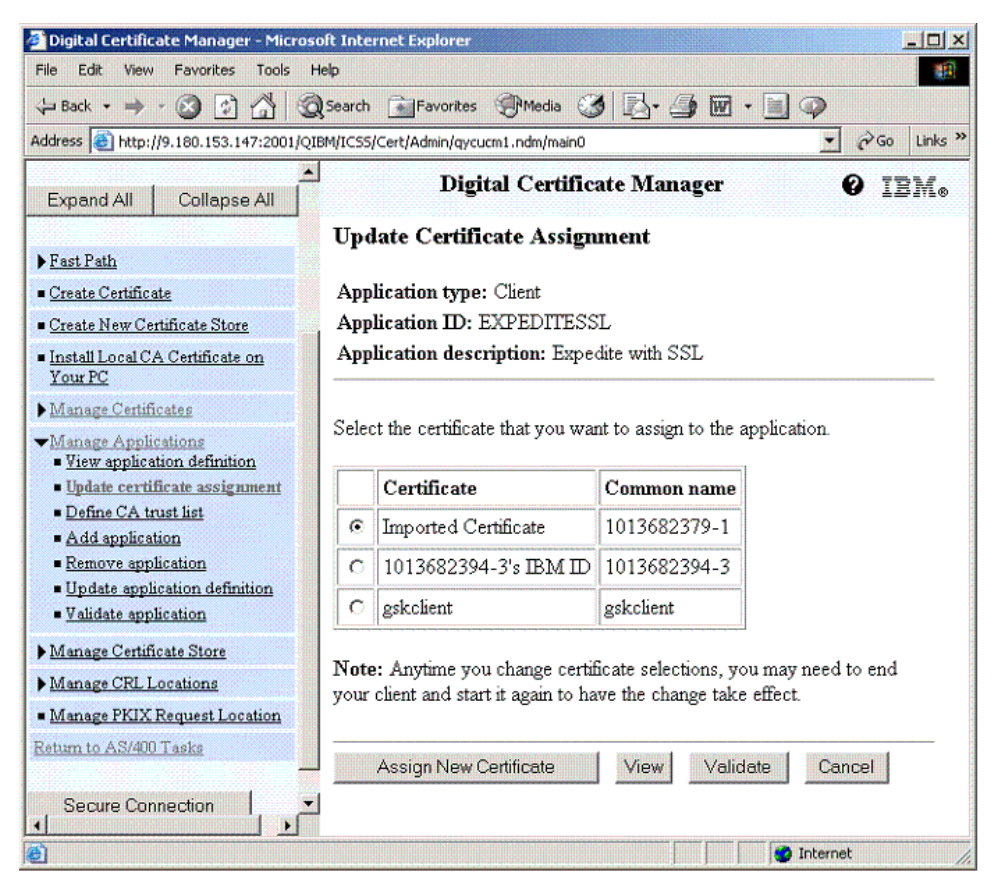

24. Select the radio button for the application that you just added, and click Update Certificate Assignment.

| 🗿 Digital Certificate Manager - Micros                                                                        | soft Inte                   | rnet Explorer                                                  |                                            |                                 |  |  |  |
|----------------------------------------------------------------------------------------------------|-----------------------------|----------------------------------------------------------------|--------------------------------------------|---------------------------------|--|--|--|
| He Edit View Pavorites Tools                                                                                  | Help<br>Dearch              | Gilfauriter Milleda G                                          |                                            | - E @                           |  |  |  |
| Address Address bttp://9.180.153.147:2001/0                                                                   | IBM/ICSS                    | Cert/Admin/mourm1.ndm/main0.                                   | 9 4 <u>3</u> - <b>3</b> 60                 | - 200                           |  |  |  |
|                                                                                                    | I I                         | con girlanning gycaening in an girlannin                       |                                            |                                 |  |  |  |
| Expand All Collapse All                                                                                       | -                           | Digital Certific                                               | ate Manager                                | Ø IBI                           |  |  |  |
|                                                                                                    | Upd                         | late Certificate Assign                                        | ment                                       |                                 |  |  |  |
| ▶ Fast Path                                                                                                   |                             |                                                                |                                            |                                 |  |  |  |
| <ul> <li>Create Certificate</li> </ul>                                                                        | Арр                         | lication type: Client                                          |                                            |                                 |  |  |  |
| <u>Create New Certificate Store</u>                                                                           | Application ID: EXPEDITESSL |                                                                |                                            |                                 |  |  |  |
| <ul> <li>Install Local CA Certificate on<br/>Your PC</li> </ul>                                               | App                         | lication description: Expe                                     | dite with SSL                              |                                 |  |  |  |
| Manage Certificates     Manage Applications     View application definition     Update certificate assignment | Selec                       | t the certificate that you was                                 | nt to assign to the s                      | application.                    |  |  |  |
| Define CA trust list     A dd explication                                                                     | C                           | Imported Certificate                                           | 1013682379-1                               |                                 |  |  |  |
| <ul> <li>Remove application</li> </ul>                                                                        | 0                           | 1013682394-3's IBM ID                                          | 1013682394-3                               |                                 |  |  |  |
| <ul> <li>Update application definition</li> <li>Validate application</li> </ul>                               | 0                           | gskelient                                                      | gskclient                                  |                                 |  |  |  |
| Manage Certificate Store     Manage CRL Locations     Manage PKIX Request Location                            | Note<br>your                | e: Anytime you change certi<br>client and start it again to ha | icate selections, yo<br>we the change take | ou may need to end<br>e effect. |  |  |  |
| Return to AS/400 Tasks                                                                                        |                             | Assign New Certificate                                         | View Valid                                 | date Cancel                     |  |  |  |

**25.** Select the certificate that you just imported.

**NOTE:** The Certificate Name may or may not be recognizable, but the Common name should be recognizable.

**26.** Click Assign New Certificate.

**27.** Select Client, and click Continue. The Application type page opens.

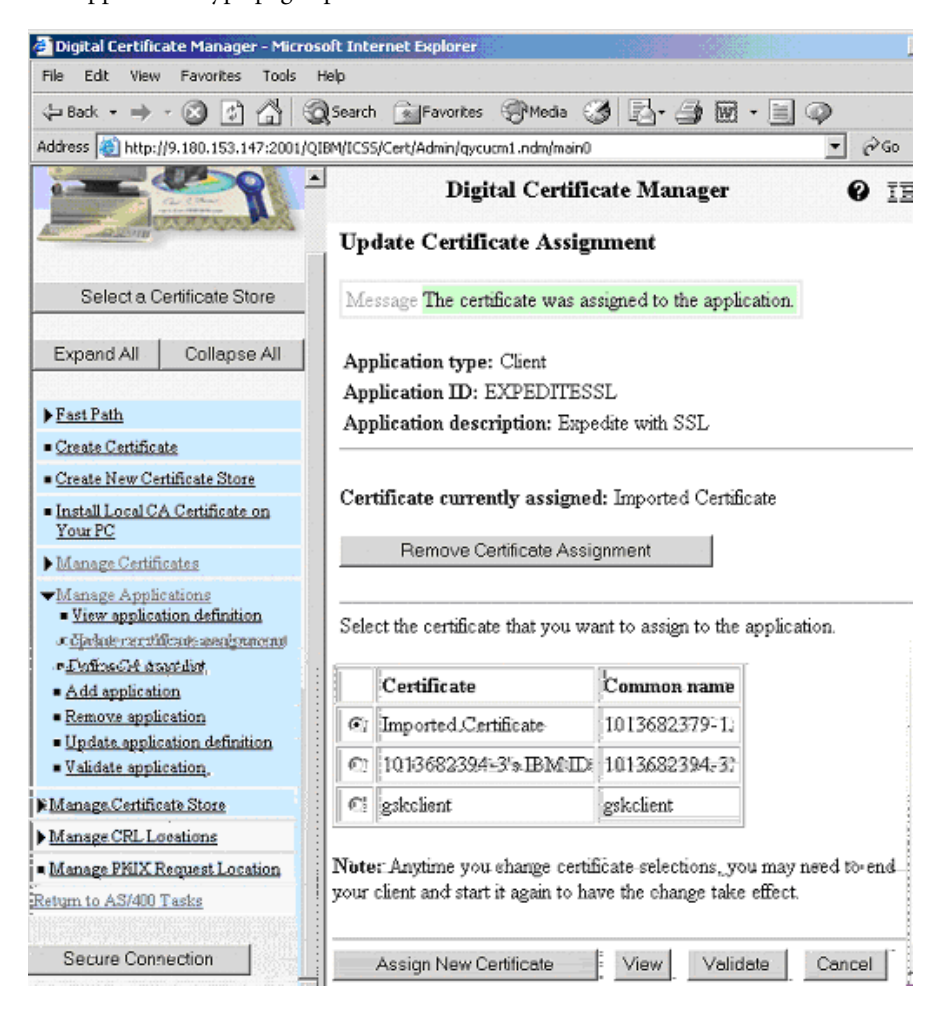

**28.** Click Manage Applications > Define CA trust list.

The Define CA Trust List page opens.

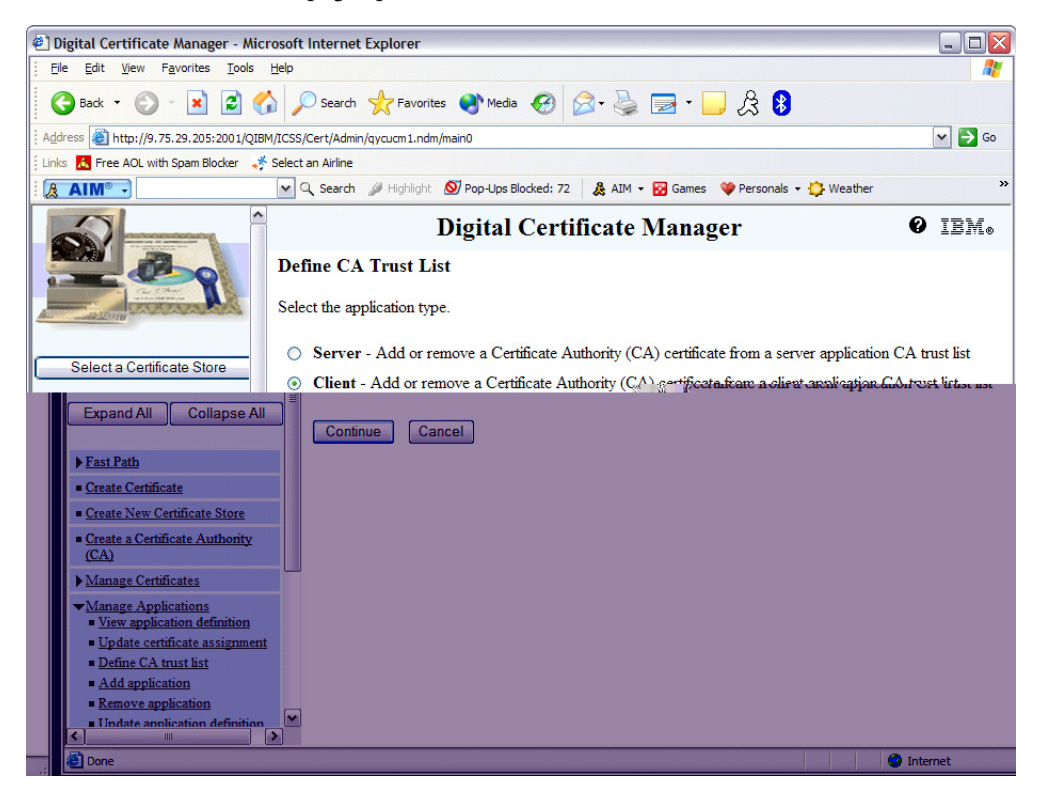

**29.** Select **Client**, and then click **Continue** 

The application selection page opens.

| File Edit View Favorites To                                      | ols H    | Help                                                   | mernee                                                                 | cxplorer                                                                    |                                                                               |                                                   |                         |
|------------------------------------------------------------------|----------|--------------------------------------------------------|------------------------------------------------------------------------|-----------------------------------------------------------------------------|-------------------------------------------------------------------------------|---------------------------------------------------|-------------------------|
|                                                                  |          |                                                        | Creat                                                                  | 🔶 Fauncikas - 🏔 Madia                                                       | 0                                                                             | A. N. 🗖 - 🗖 A 🙆                                   |                         |
|                                                                  |          |                                                        | Search                                                                 | K Pavorites Media                                                           |                                                                               | 🔊 • 🥪 🛃 • 🛄 🏹 🚺                                   |                         |
| Address Address Address Address                                  | /QIBM    | /ICSS/0                                                | Cert/Admin/                                                            | gycucm1.ndm/main0                                                           |                                                                               |                                                   | 🛩 🄁 Go                  |
| Links 👗 Free AOL with Spam Blocker                               | *        | Select a                                               | an Airline                                                             |                                                                             |                                                                               |                                                   |                         |
| & AIM <sup>®</sup> •                                             |          | ¥ 0                                                    | Search                                                                 | Highlight Nop-Ups E                                                         | Blocked: 72                                                                   | 😹 AIM 👻 🔯 Games 🔍 Personals 👻 🅵 We                | ather                   |
| 2                                                                | ^        |                                                        |                                                                        | Digital                                                                     | Certi                                                                         | ficate Manager                                    | Ø IBM.                  |
|                                                                  |          |                                                        | Application Certificate Assi                                           |                                                                             |                                                                               |                                                   |                         |
| a Mann                                                           |          | 0                                                      | Director                                                               | ry Services publishing                                                      | None a                                                                        | ssigned                                           |                         |
|                                                                  |          | Directory Services client     OS/400 TCP/IP FTP Client |                                                                        | ry Services client                                                          | None assigned                                                                 |                                                   |                         |
| Select a Certificate Store                                       |          |                                                        |                                                                        | None assigned                                                               |                                                                               |                                                   |                         |
| Expand All Collapse All                                          | =        | 0                                                      | <ul> <li>Expedite with SSL</li> <li>Linda's use - EB/400 FT</li> </ul> |                                                                             | 1013682402-1's IBM ID<br>375c17462359a1ca96787d8af89742fa_3b2b5151-20a3-40b7- |                                                   |                         |
| ·                                                                |          | 0                                                      |                                                                        |                                                                             |                                                                               |                                                   |                         |
| Fast Path                                                        |          |                                                        |                                                                        |                                                                             | a32f-77                                                                       | 960c4b1043                                        |                         |
| <u>Create Certificate</u><br>Create New Certificate Store        |          | 0                                                      | Expedit<br>CONTS                                                       | e SSL for<br>ST73                                                           | 7ab812<br>bc04-c                                                              | 4e182bc8209b2a3c50878cbbeb_dff379<br>8c3e1c9419c  | 77-d846-4b6b-           |
| Create a Certificate Authority                                   |          |                                                        | T                                                                      | D (100 - 1                                                                  | 04f471;                                                                       | aeb20eceeb486d5fe96370fbf6 2121-535               | 1002051 JP 20a3-2600 1- |
| ≡ <u>(CA)</u>                                                    |          |                                                        |                                                                        | Expedite Base/400 pr                                                        | roduction                                                                     | 77960c4b1043                                      |                         |
| Manage Certificates     Manage Applications     Non-applications |          | C EB400 SSL for LINI                                   |                                                                        | VDAA6 71e7292812f0c09a8e6305d1aac0281f_223f6621-3eb6-4<br>88ae-95dbebb7f35d |                                                                               |                                                   |                         |
| Update certificate assignm     Define CA trust list              |          |                                                        | PRODUCTION APPLID<br>FOR LINDAA2 95dbebb7f35d                          |                                                                             |                                                                               | 4af2b86baf5506a70578e0f555fd0511_<br>95dbebb7f35d | 223f6621-3eb6-41dc-     |
| Add application                                                  |          |                                                        | <u> </u>                                                               | 1                                                                           |                                                                               | 1                                                 |                         |
| Remove application     Undate application d                      | lefiniti | on                                                     |                                                                        | Define CA Trust List                                                        | Can                                                                           | cel                                               |                         |
| Done .                                                           |          |                                                        |                                                                        |                                                                             |                                                                               |                                                   | internet                |

- **30.** Select the radio button for the application that you just defined.
- **31.** Click Define CA Trust List.

- Digital Certificate Manager Microsoft Internet Explorer \_ 🗆 🛛 Eile Edit View Favorites Tools Help 🌀 Back 🝷 🕤 🗧 🔛 🛃 🏠 🔎 Search 🤸 Favorites 🔮 Media 🚱 🔗 😓 🧫 🖛 📒 🔗 🖇 🛩 🄁 Go Address 🕘 http://9.75.29.205:2001/QIBM/ICSS/Cert/Admin/qycucm1.ndm/main0 Links 👗 Free AOL with Spam Blocker 🛛 🐥 Select an Airline 2"A1w المانور المرتجعين م 🔊 าซา Yop ปีบุร่าวซ่นเงียน: 🗤 🗣 🤉 🗛 🕾 าชสเมอร์ 💗 Personals 👻 🎲 Weather ~ **Digital Certificate Manager** 0 IBM. Certificate Authori my (CA) Trusted PKI CA (LINDAA2) View Validate MAIL=1013682549-1@localhost,OU=Interchange Services,CN=1013682549-1,O=IBM,C=US View Validate View Validate ETSEECA Expand All Collapse All Microsoft Root Authority View Validate Thawte Personal Premium CA View Validate Fast Path Thawte Personal Freemail CA View Validate <u>Create Certificate</u> <u>Create New Certificate Store</u> Thawte Personal Basic CA View Validate <u>Create a Certificate Authority</u> Thaute Press, Minim Server CA View | Va Idate 10-DJ Manage Certificates Thawte Server CA View Va idate RSA Secure Server Certification Authority View Va View application definition idate Update certificate assignment View Va VeriSign Class 1 CA Individual Subscriber-Persona Not Validated idate Define CA trust list Add application View Va Verisign Class 1 Public Primary Certification Authority idate Remove application View Va Verisign Class 2 Public Primary Certification Authority Update application definition idate Validate application Verisign Class 3 Public Primary Certification Authority View Va idate Janage Certifi 📶 ate Store Manage CRL Locations 270 OK Cancel DIVISI D Intern 🕘 Done
- **32.** The certificate authority selection page opens.

**33.** Select the PKI Certificate Authority certificate that you imported (in this example, it is called PKI CA), and then click **OK**.

A message should display on the screen saying "Certificate Authority (CA) changes applied.". The certificate configuration is now complete.

34. Make sure that your Account/Userid and Application ID information in INPRO and INMSG match the information in the certificate, and then run Expedite.

This process is complete.

# **Expedite Base/400 objects**

Expedite Base/400 contains the following objects in the main library, EXPBLIBR:

AUDITFMT

This sample COBOL language program can be used to format level 1 audit records from Information Exchange. *AUDITFMT* source code is located in the SAMPLESCR file.

CRTIEBASER

This program is supplied to rebind the IEBASER program. Use this program only when specified by the Help Desk. *CRTIEBASER* source code is located in the SAMPLESRC file.

- ERRORCMP This file contains the error messages issued when Comm-Press encounters an error.
- ERRORMSG
   This file contains the error messages issued when Expedite Base/400 encounters an error.
- ERRORTXT

This file contains the explanations and appropriate user responses for the error messages in ERRORMSG.

IEBASE

This stand-alone program for Expedite Base/400 calls *IEBASEPR*, *INMSGP*, *IEBASER*, *IEBASEPO*, and *OUTMSGP*. The *INMSGP* and *OUTMSGP* programs are present only if you have the supported data compression software.

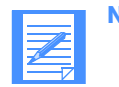

**NOTE:** All user programs should call this program.

IEBASER

This is the main program that provides all the functions of Expedite Base/400.

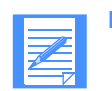

**NOTE:** User programs should *not* call this program. (See *IEBASE*.)

IEBASEPO

This program checks the message response file, OUTMSG, for compressed files, and verifies the presence of the *OUTMSGP* program required for data decompression.

IEBASEPR

This program checks the COMPRESS() parameter, and verifies the presence of the *INMSGP* program required for data compression.

- SAMPLESRC
   This file contains sample source code for Expedite Base/400 related programs.
- STRIEBASE This program can be used to run *IEBASE*; it replaces CALL IEBASE PARM(RESET).
- XINMSG
   This file contains sample message commands that can be used to run sample sessions.
- XINPRO

This file contains sample profile command files that can be used to run sample sessions.

- XQUALTBL
   This file contains QUALTBL examples that can be used for transmitting EDI data.
- XTCPIPADD This file contains the TCPCOMM commands that can be used to connect to Information Exchange using TCP/IP.
- XTTABLE01

This file contains TTABLE01 examples that can be used for transmitting EDI data.

Expedite Base/400 Programming Guide

Expedite Base/400 objects